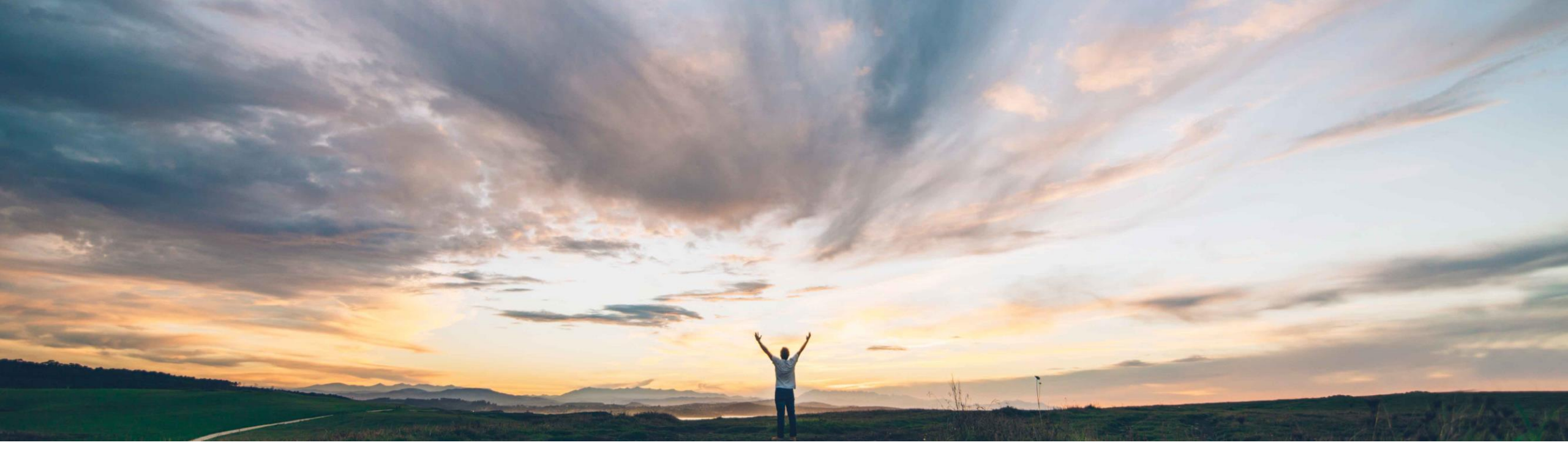

### SAP Ariba 📈

## **Feature at a Glance**

Allow users to print the contract task approval workflow history

Hari Babu Krishnan, Keertan Rai – SAP Ariba Target GA: August, 2019

CONFIDENTIAL

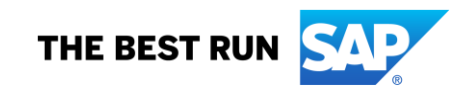

### To print an approval history log in a contract

Customer challenge

workspace, the user currently needs to export all rows to a MS Excel file and print the PDF or print the page from the browser.

# Meet that challenge with SAP Ariba

This feature allows users of SAP Ariba Contracts to quickly print a simple one-page PDF summary of the approval history of contract documents for sharing with approvers.

Introducing: Allow users to print the contract task approval workflow history

### Experience key benefits

This feature provide users with an easy way to print out a simple one-page summary of the approval history of the document which may then be shared with more senior level approvers, or those who need to physically sign the document, when sending them the contract to action.

This can now be used by the contract manager as an attachment / executive summary of all approvals and declines happened before sending it for signature.

#### Solution area

SAP Ariba Contracts SAP Ariba Sourcing SAP Ariba Strategic Sourcing Suite

### Implementation information

This feature is **automatically on** for all customers with the applicable solutions and is ready for immediate use.

#### **Prerequisites and Restrictions**

None

### **Feature at a Glance**

### **Feature at a Glance**

### Introducing: Allow users to print the contract task approval workflow history

| SC 8133 Approval Task History Printout-Demo_<br>Contract Workspace (Procurement) | ID CW2916<br>Tasks: Incomplete Tasks: 5                        |
|----------------------------------------------------------------------------------|----------------------------------------------------------------|
| Overview Documents Tasks Team Message Board History                              |                                                                |
| Show: (Any Status) V Required/Optional V (Any Owner) V                           |                                                                |
| SC 8133 Approval Task History Printout-D                                         | Actions 🗸 🖬 📚                                                  |
| Name Docu                                                                        | ment Owner Status Due Date                                     |
| Required To Do Task *                                                            | Customer Support Admin In Progress                             |
| Optional To Do Task 3 ▼                                                          | Customer Support Admin Not Started                             |
| ▼ III Parent Phase 2 ▼                                                           | Project Owner In Progress 06/03/2019                           |
| ▼ ✓ Sub Phase 2_1 -                                                              | Project Owner Complete 06/03/2019                              |
| ■ Sub Sub Phase 2 -                                                              | Project Owner In Progress                                      |
| ✓ Optional Review for AutomationTestDocument.doc ▼ Autor                         | nationTestDocument  Customer Support Admin Reviewed 06/03/2019 |
| ✓ Optional To Do Task 2_1 -                                                      | Customer Support Admin Complete                                |
| ▼ III Sub Phase 2_2 ▼                                                            | Project Owner In Progress -                                    |

\* Indicates required task

Select 'View Task Details' by clicking on the task within the contract workspace that you need to view the approval history.

### Feature at a Glance Introducing: Allow users to print the contract task approval workflow history

| Review Task                                                                                                    | Exit                                                                                                    |  |  |  |
|----------------------------------------------------------------------------------------------------|----------------------------------------------------------------------------------------------------|--|--|--|
| This task has been fully reviewed. If the document associated with this task requires further review, you can click <b>New Round</b> to create another round of reviews. Within the <b>Task History</b> tab, you can view or add comments. To add new comments, locate the applicable <i>More</i> |                                                                                                    |  |  |  |
|                                                                                                    |                                                                                                    |  |  |  |
| ISK920566 Optional Review for Automation lestDocument.doc                                                                                                    | Round 5: Reviewed 🔅                                                                                                    |  |  |  |
| ⊡ AutomationTestDocument -                                                                                                    | <ul> <li>This task has been completed. You can do any of the following:</li> <li>Review the comments or document changes made by the reviewer on the Task History tab.</li> <li>New Round Initiate a New Round if necessary. Examples of when you might need a New Round include if the previous round was denied, or if the document has changed since the previous round.</li> <li>Replace Replace the document(s) on the left.</li> </ul> |  |  |  |
| Properties Task History Review Flow                                                                                                    |                                                                                                    |  |  |  |
| لـــــا                                                                                                    | ■ Threaded State                                                                                                    |  |  |  |
|                                                                                                    | Date                                                                                                    |  |  |  |
| ▼ Customer Support Admin ▼                                                                                                    | 06/03/2019 05:17 PM                                                                                                    |  |  |  |
| Customer Support Admin -<br>Please proceed                                                                                                    | 06/03/2019 05:18 PM                                                                                                    |  |  |  |

### Within the Task Page, click on the 'Task History' tab and then click on the 'Table Options Menu'

### Feature at a Glance Introducing: Allow users to print the contract task approval workflow history

| Review Task                                                                        |                                                                                                    | Exit                                                                                        |
|------------------------------------------------------------------------------------|----------------------------------------------------------------------------------------------------|---------------------------------------------------------------------------------------------|
| This task has been fully reviewed. If the SC 8133 Approval Task History Printout-I | document associated with this task requires further review, you can click <b>New Round</b> to create another round of reviews. Within the <b>Task History</b> tab, you can view or add comments. To add new comments, loca                                                                         | ate the applicable More                                                                     |
| TSK920566 Optional Review                                                          | or AutomationTestDocument.doc                                                                                                    | View                                                                                        |
| L <sup>™</sup> AutomationTestDocument ▼                                            | <ul> <li>This task has been completed. You can do any of the following:</li> <li>Review the comments or document changes made by the reviewer on the Task History tab.</li> <li>New Round Initiate a New Round if necessary. Examples of when you might need a New Round include if the</li> </ul> | <ul> <li>Threaded</li> <li>Chronological</li> <li>History</li> </ul>                        |
|                                                                                    | revious round was denied, or if the document has changed since the previous round.     Replace     Replace the document(s) on the left.                                                                                                    | <ul> <li>Past Versions</li> <li>Show / Hide Columns</li> <li>Owner</li> <li>Date</li> </ul> |
| Properties Task History                                                            | Review Flow                                                                                                    | Outline Expansion<br>Expand All<br>Collapse All                                             |
| Owner                                                                              |                                                                                                    | Export to Excel                                                                             |
| ✓ Customer Support Admin ▼ Customer Support Admin ▼                                |                                                                                                    | Export all Rows<br>Export Current Page<br>Export to PDF                                     |
| Please proceed                                                                     | L.                                                                                                    | Download PDF                                                                                |

#### Select the download PDF option from the list of choices

### Feature at a Glance Introducing: Allow users to print the contract task approval workflow history

SC 8133 Approval Task History Printout-Demo\_

| TSK920566 Optional Review for AutomationTestDocument.doc<br>Owner |                                     |                    |  |  |
|-------------------------------------------------------------------|-------------------------------------|--------------------|--|--|
| (Round 5)                                                         |                                     |                    |  |  |
| Customer Support Admin                                            |                                     | 6/03/2019 02:17 AM |  |  |
| Customer Support Admin                                            | Please proceed to the next stage    | 6/03/2019 02:18 AM |  |  |
| (Round 4)                                                         |                                     |                    |  |  |
| Customer Support Admin                                            |                                     | 6/03/2019 02:13 AM |  |  |
| Customer Support Admin                                            | Task has been completed by<br>owner | 6/03/2019 02:14 AM |  |  |
| (Round 3)                                                         |                                     |                    |  |  |
| Customer Support Admin                                            |                                     | 6/03/2019 02:11 AM |  |  |
| Customer Support Admin                                            | Manually Completed by Owner         | 6/03/2019 02:11 AM |  |  |
| (Round 2)                                                         |                                     |                    |  |  |
| Customer Support Admin                                            |                                     | 6/03/2019 02:10 AM |  |  |
| Customer Support Admin                                            | Task Resubmitted by Owner           | 6/03/2019 02:11 AM |  |  |
| (Round 1)                                                         |                                     |                    |  |  |
| Customer Support Admin                                            |                                     | 6/03/2019 02:01 AM |  |  |
| Customer Support Admin                                            | Task Resubmitted by Owner           | 6/03/2019 02:10 AM |  |  |

The exported file contains the following information for each approval task:

- Task name
- Document associated with the task
- Messages associated with the task
- Task owner
- Status of approval for that owner (that is, whether approved or denied)
- Date and time on which the status was updated